# How to Access the System via Internet

# (Internet Explorer 11)

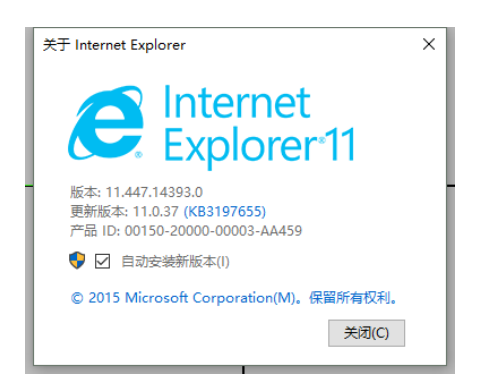

### **IMPORTANT:**

A. This instruction does <u>NOT</u> apply on your Firefox, or Chrome. It is NOT for Mac computer's safari, either.

B. The instruction is only for Internet Explorer on your Windows, NOT <u>Microsoft Edge</u>. If you use Microsoft Edge, by selecting "Open

- with Internet Explorer" will start Internet Explorer 11 and navigate to the current page in a new window.
- C. The screenshots/pictures are only for representation only.
- D. If you experience any difficulties, you can contact us via the methods provided in the printed Quick Setup Guide.

**Step 1:** Go to <u>www.xmeye.net</u>. If you have a XMEYE account, log in by "By User", otherwise, Choose "By Device", enter the SerialNo, Username, Verification Code. Click Login and Preview.

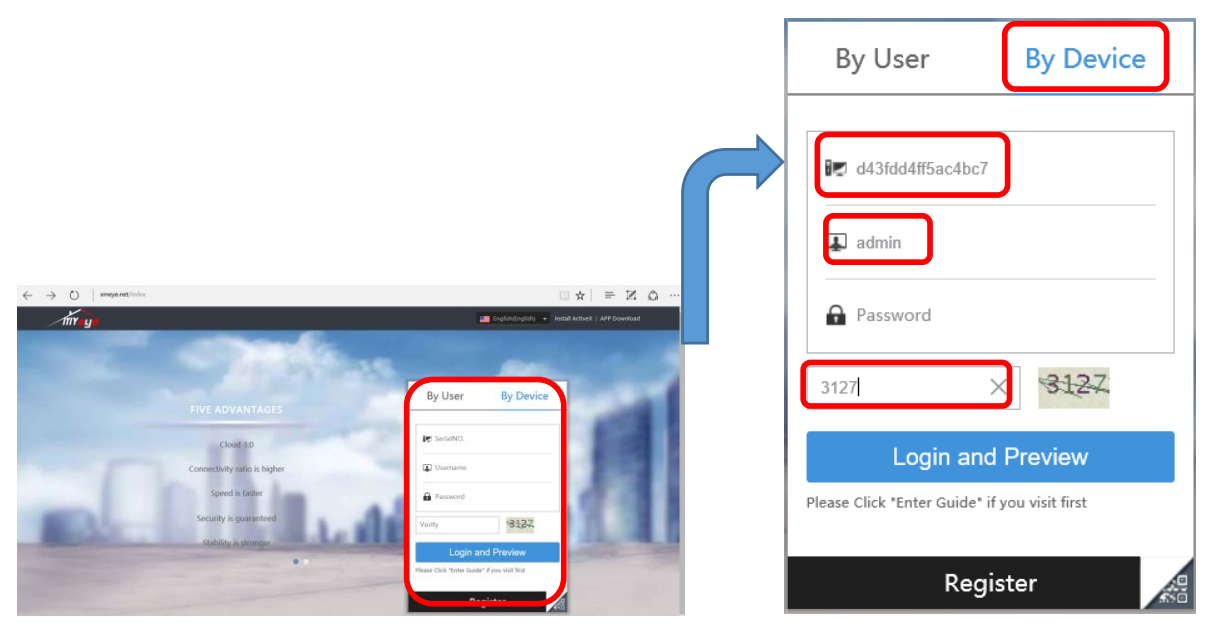

# How to find the SerialNO of the device?

Please refer to the printed instruction ("<u>Quick Setup Guide VER 2.0</u>") for more information on how to find the SN Code or SerialNO for your device.

#### Step 2:

On the next screen, you will be asked to install Plug-in before you are able to live view. It should be something look like this (on the right).

This website wants to run the following add-on:

Install ActiveX Control... What's the Risk? Information Bar Help

It says: This website wants to run the following add-on.

If you do not see this prompted window, you may need to configure your IE settings. See below:

- \* Open Internet Explorer.
- \* Click the Tools menu, and then click Internet Options.
- \* On the Security tab, click the Custom level button.
- \* Scroll down the Security Settings list until you see ActiveX controls and plug-ins.
- \* For Automatic prompting for ActiveX controls, click Enable.
- \* Scroll down to Download signed ActiveX controls and click Enable or Prompt.
- \* Scroll down to Run ActiveX controls and plug-ins and click Enable or Prompt.
- \* Scroll down to Script ActiveX controls marked safe for scripting and click Enable or Prompt.
- \* Click OK, and then click OK again.

Click **Download** to download the Active.exe, see below:

# Active (1).exe 已下载 3.5/3.5 MB,还需还... ^

When the download is completed, install the Active.exe, see below:

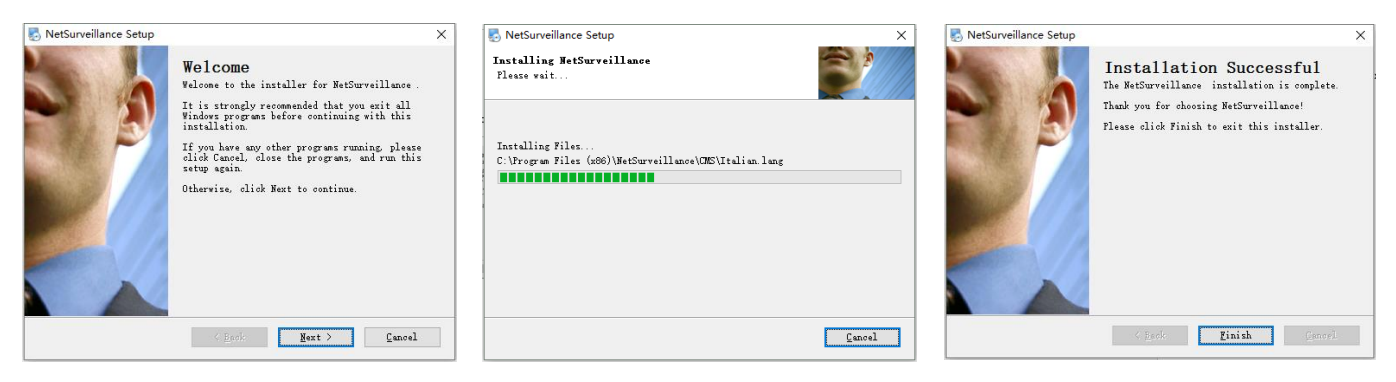

#### Step 3:

You will need to turn off the Internet Explorer when the installation is completed. And then re-open the Internet Explorer.

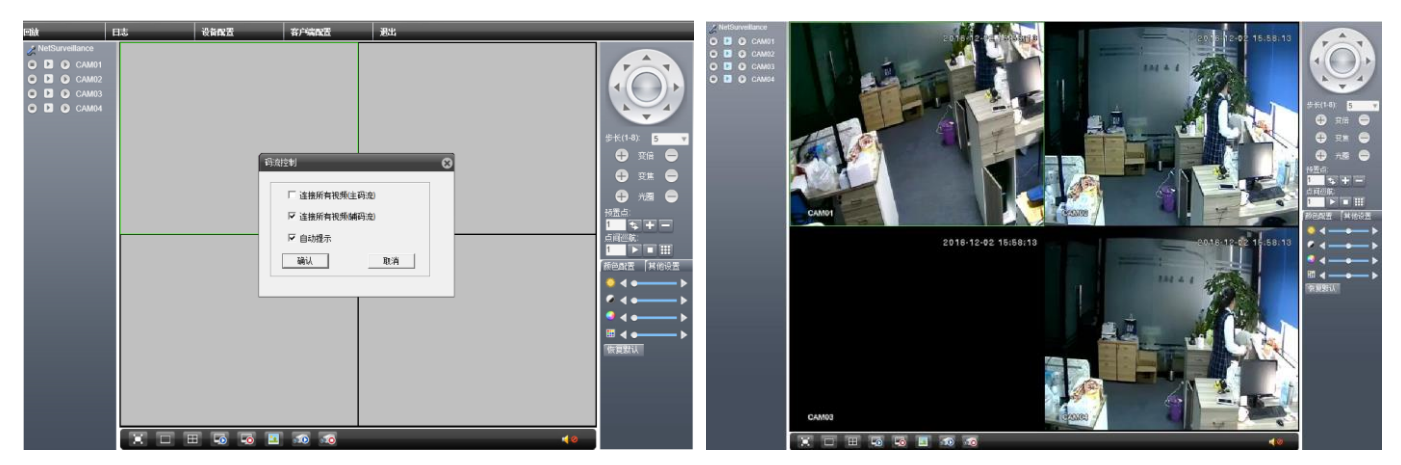

Enter the website: <u>www.xmeye.net</u>, repeat Step 1. Click Login and Preview to access all cameras connected.

#### More Operations on the Settings:

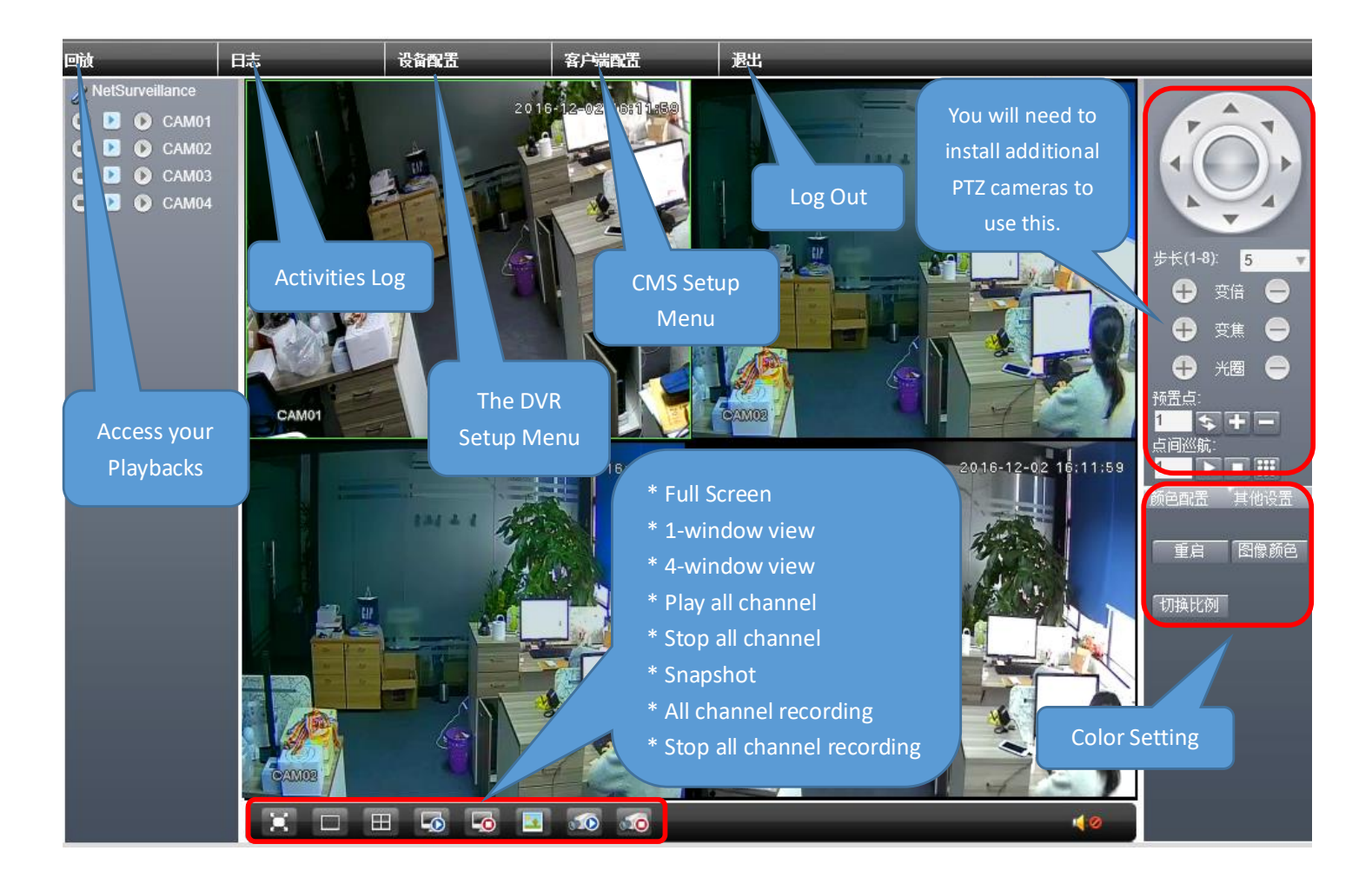

# Contact us

If you have any inquiries regarding the setup on the DVR or troubleshooting, please feel free to contact us via telephone or email address listed below:

Email: cctv\_channels@outlook.com (UK Customers), or <u>maisidealus@outlook.com</u> (US Customers) Skype ID: hewitt.powertechnic Facebook: <u>www.facebook.com/SanscoDirect</u> or <u>www.facebook.com/liuhuanjie</u>

We reply all message in 24 hours. Please expect a short delay on the reply due to different time zones.